# **Creating an Invoice or Credit Note**

#### **About this Guide**

This guide will review the process for creating an **Invoice** or **Credit Note** in S2P-Coupa.

#### **Creating an Invoice**

# Step 1a: Via Email

Click the blue "Create Invoice" button at the top of the email you received from Waste Management.

MANAGEMEN'

| WM National Serv                                  | vices, Inc. Purch                             | ase Order #10008025                                                                                                    | Inbox x 1. WM x                                   |
|---------------------------------------------------|-----------------------------------------------|----------------------------------------------------------------------------------------------------|---------------------------------------------------|
| Waste Management Test <<br>to me +<br>WM National | do_not_reply@wm-test.cou<br>Services, Inc. Pu | pahost.com»<br>rchase Order #10008025                                                                                     |                                                   |
| Create<br>Invoice<br>Create<br>Account            | Acknowledge<br>PO                             | Add Shipment<br>Tracking                                                                                                  | Powered by <b>Coupa</b>                           |
| WASTE WANAGER                                     | AENT                                          | WM National Services, In<br>PURCHASE ORDER<br>Waste Management's General Terms<br>Purchase as found on <u>wm.com</u> appi | NC.<br>s and Conditions for<br>y to this Purchase |

**Note:** Clicking the "**Acknowledge PO**," button will notify WM that you have received the PO.

#### Step 1b: Via the Coupa Supplier Portal

Login to the Coupa Supplier Portal.

Click on the "Orders" tab to view Purchase Orders and to find the PO you need to invoice against.

Click on the stack of **gold coins in the "Actions" column** OR click into the PO.

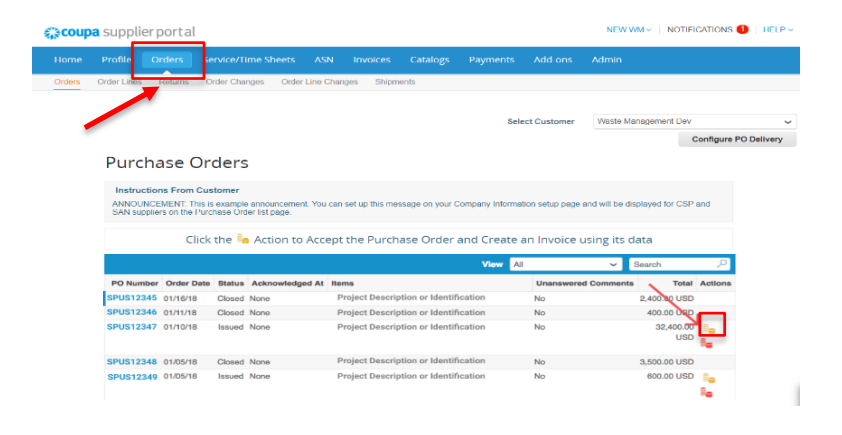

## Step 2:

"Choose Invoicing Details" will appear if you have not created a Legal Entity.

Once the Legal Entity has been created, you can select the **"Remit-To"** and **"Ship From Address"** from the dropdown and click **"Save"** at the bottom of the screen.

| Choose Invoicing D  | etails |   | ×       |
|---------------------|--------|---|---------|
| * Legal Entity      | Select | ~ | Add New |
| * Remit-To          | Select | ~ |         |
| * Ship From Address | Select | ~ |         |

#### Step 3:

Complete the required fields noted with a red asterisk (\*).

Attach the **PDF Invoice** in the Attachments field.

| MMM                          |                            |                        |                                                                                                    | Sign Out |
|------------------------------|----------------------------|------------------------|----------------------------------------------------------------------------------------------------|----------|
| Create Invo                  | ice Create                 |                        |                                                                                                    |          |
| 🔕 General Inf                | o                          | From                   |                                                                                                    |          |
| * Invoice #                  |                            | * Supplier             | WM Supplier Legal Name Inc                                                                          |          |
| * Invoice Date               | 08/11/20                   | * Invoice From Address | No address selected                                                                                 |          |
| Payment Term                 | NET 75                     | * Remit-To Address     | No address selected                                                                                 |          |
| * Currency                   | USD 🧹                      | * Ship From Address    | No address selected O                                                                               |          |
| Status                       | Draft                      | 🔗 To                   |                                                                                                    |          |
| Image Scan                   | Choose File No file chosen | Customer               | Waste Management Test                                                                               |          |
| Supplier Note<br>Attachments | Add File I URL I Text      | * Ship To Address      | 1021 MAIN ST STE 800<br>STE 800<br>HOUSTON, TX 77002-8528<br>United States<br>Location Code: S05336 |          |
|                              |                            | Payment Message        | None                                                                                                |          |

#### Notes:

The Invoice number in Coupa must be **unique** and must **match the invoice number** in the attachment.

If the Invoice "From Address," "Remit-To Address," or "Ship From Address" do not appear, click the magnifying glass to select the respective addresses. If there is nothing to select, you have not completed the e-Invoicing setup.

If there are multiple invoices for a Purchase Order, they must be **submitted separately.** 

## Step 4:

If you need **to delete a Purchase Order line** or you are invoicing against a Purchase Order with multiple lines, please click on **the red X** next to the line you are not using.

Adjust the "Price" field to reflect the desired billing amount.

Note: If you are not invoicing for the entire Purchase Order, you must delete unused lines.

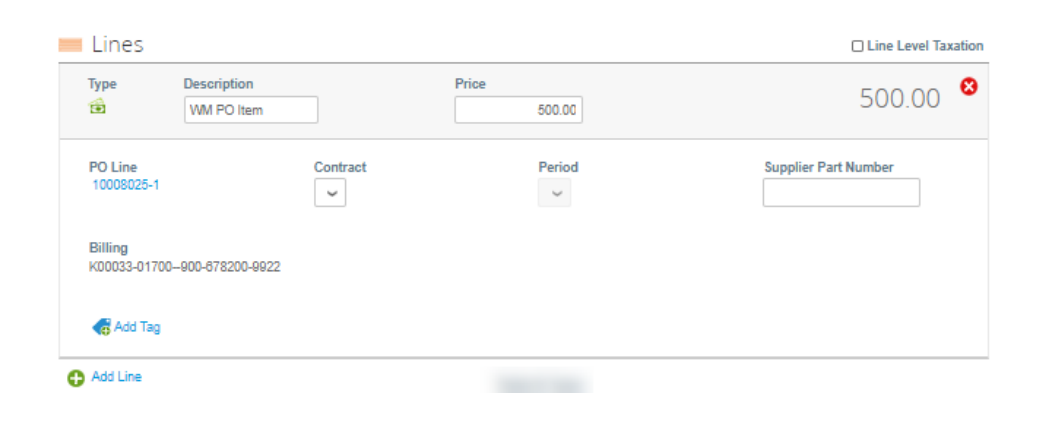

# Step 5a:

Enter the Tax Amount under the "Tax" field at the bottom of the screen.

Click "Calculate" to calculate the total price including Tax.

Click "Submit" once complete.

| Totals & Taxes                      | 500.00                         |
|-------------------------------------|--------------------------------|
|                                     |                                |
| Shipping                            |                                |
|                                     |                                |
| WISC                                |                                |
|                                     |                                |
| Tax                                 | ✓ 0.000 % 0.000                |
|                                     |                                |
| Total Tax                           | 0.00                           |
| Net Total                           | 500.00                         |
| Total                               | 500.00                         |
| Email me status updates for invoice | es I create this way 🔽         |
| Delete Cancel                       | Save as Draft Calculate Submit |

# Step 5b:

If there is line level taxation, you can input the Tax per Purchase Order line by checking the **"Line Level Taxation"** checkbox.

A Tax box will appear on the individual PO line where you will enter the "Tax Rate."

| Гуре                                          | Description                  |               | Price      |               | 500.00               |
|-----------------------------------------------|------------------------------|---------------|------------|---------------|----------------------|
| <b>.</b>                                      | WM PO Item                   |               | 500.00     |               | 500.00               |
| PO Line<br>10008025-1                         |                              | Contract      | Period     |               | Supplier Part Number |
|                                               |                              |               |            |               |                      |
| Billing                                       |                              |               |            |               |                      |
| Billing<br>K00033-0170                        | 10900-678200-992             | 2             |            |               |                      |
| Billing<br>K00033-0170<br>Taxes               | 10—900-878200-992            | 2             |            |               |                      |
| Billing<br>K00033-0170<br>Taxes<br>Tax Descri | 10-900-878200-992<br>ription | 2<br>Tax Rate | Tax Amount | Tax Reference |                      |
| Billing<br>K00033-0170<br>Taxes<br>Tax Descr  | 10-900-678200-992<br>ription | 2<br>Tax Rate | Tax Amount | Tax Reference | Đ                    |
| Billing<br>K00033-0170<br>Taxes<br>Tax Desor  | 10-900-678200-992<br>ription | 2<br>Tax Rate | Tax Amount | Tax Reference | o                    |

# **Creating a Credit Note**

## Step 1:

Login to the Coupa Supplier Portal.

Click on the "Orders" tab to view Purchase Orders and find the PO you need to apply a Credit Note.

Click on the stack of **red coins in the "Actions" column** OR click into the PO.

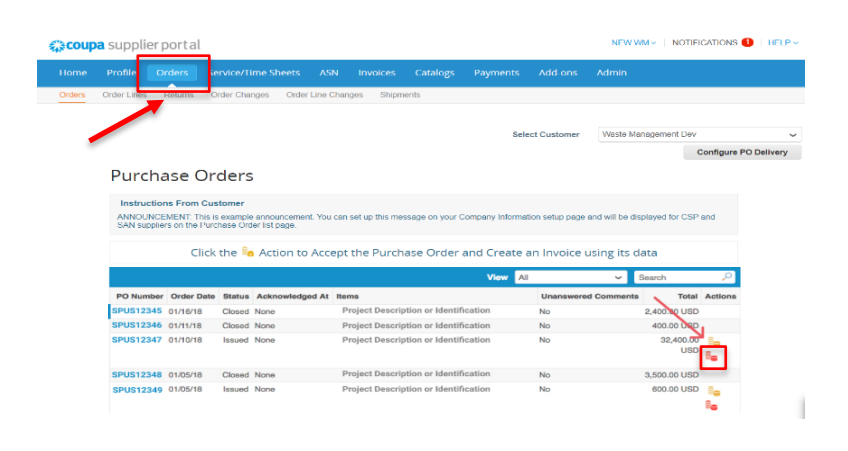

## Step 2:

A screen will appear prompting you to select a **reason** for the Credit Note.

If the Credit Note is related to a problem with an Invoice or the goods shipped, select "**Resolve issue** for invoice number," choose the invoice number from the dropdown menu, and click "Continue" to select how you want to resolve the issue.

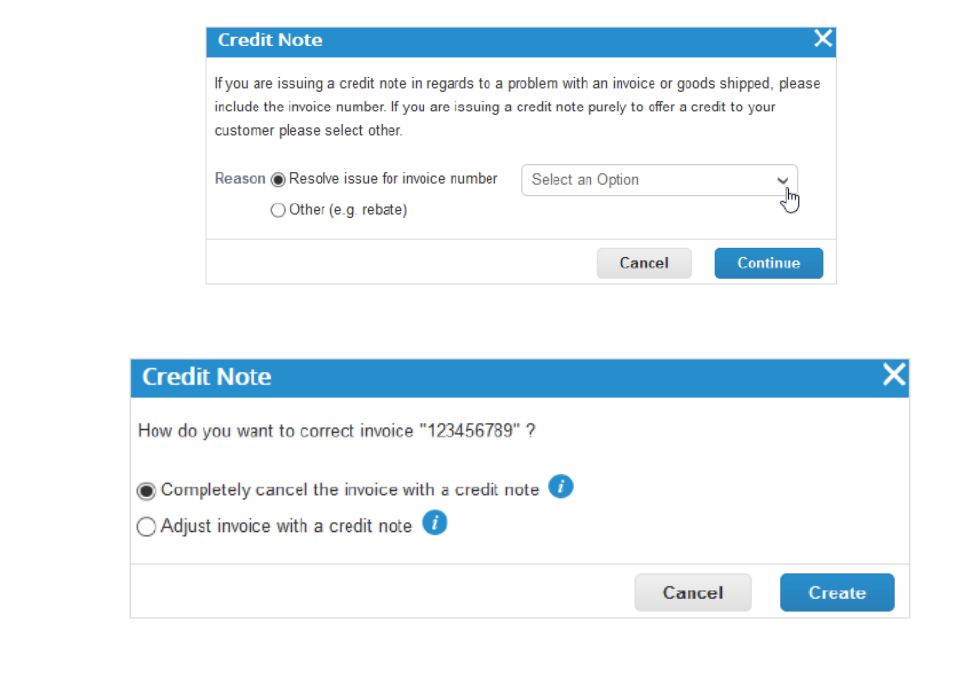

To record a credit, select "Other," and click "Continue" to select a contract, if available.

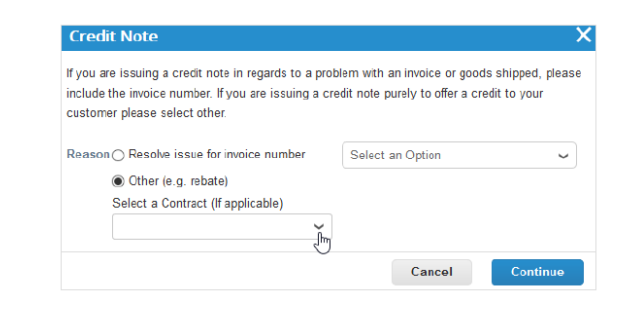

#### Step 3:

Coupa will redirect you to the **Credit Note page** where you can create the Credit Note similarly to creating an Invoice.

You will notice that many of the fields have been pre-populated and are not editable as this information is carried over from the initial invoice.

If you have a **PDF credit note**, **please attach it** to the Credit Note.

Click "Submit," confirm the information, then click "Send."